# E -İmza AKIS Kart PIN Kodu Öğrenme (Kırmızı Renk ile İle yazılan talimatları okuyun)

- 1) http://www.kamusm.gov.tr adresine girilir.
- 2) Açılan sitede Aşağıdaki resimde yer alan "Online İşlemler" (resimde 1 yazar) butonu açılır ve sonra "Nitelikli Elektronik Sertifika İşlemleri (resimde 2 yazan) butonuna basılır.

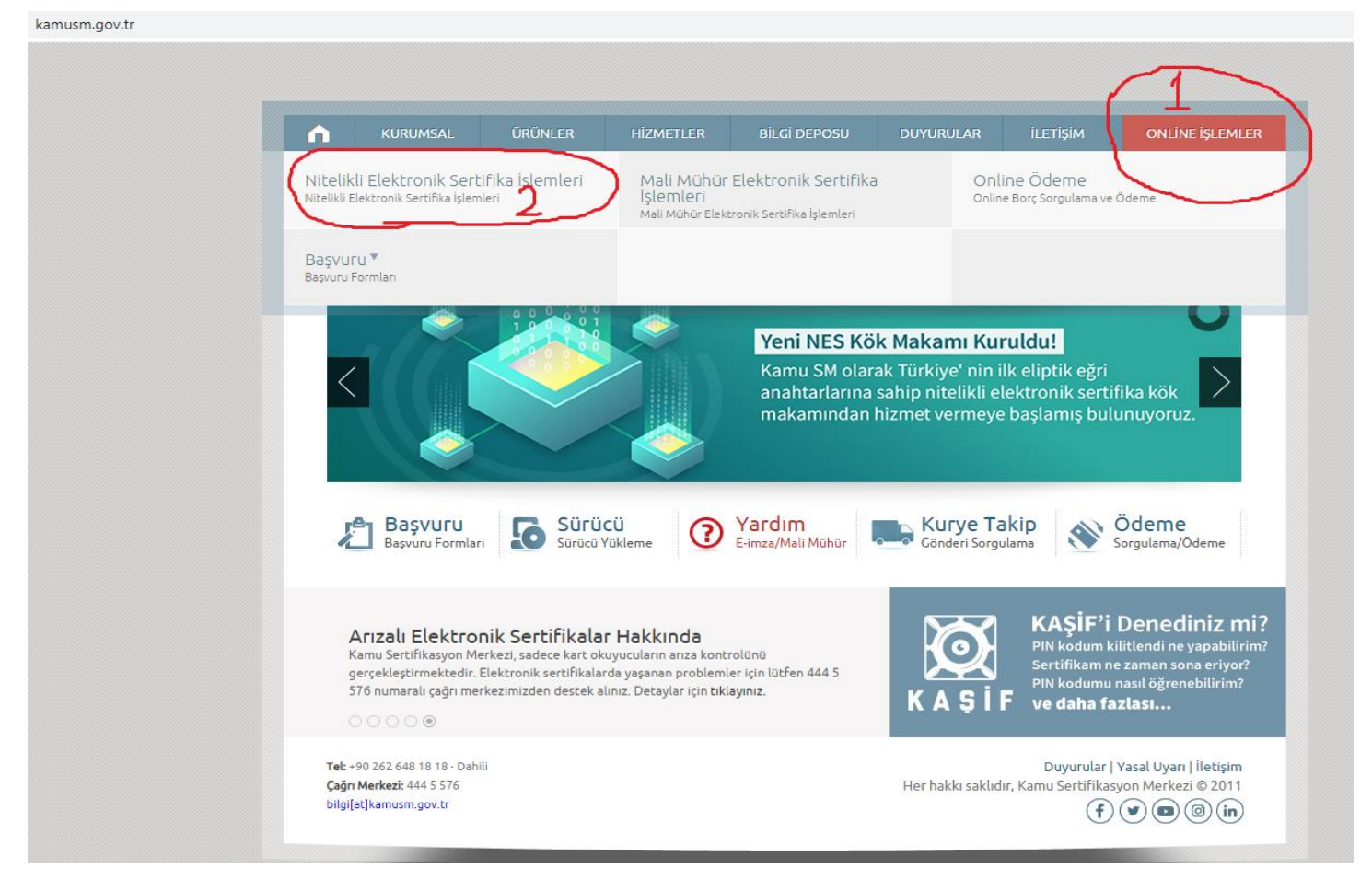

3) Aşağıda gösterilen Resimdeki gibi açılan ekranda "Şifreli Giriş" butonu tıklanarak, şifreli giriş ekranı açılır.

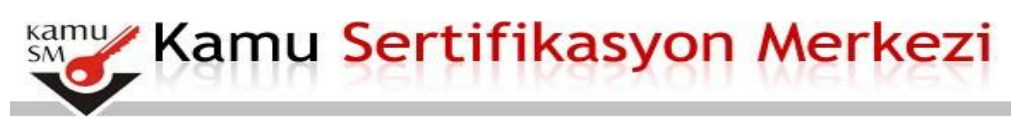

## Bireysel Nitelikli Elektronik Sertifika İşlemleri

Bireysel Nitelikli Elektronik Sertifika İşlemleri > Bireysel Nitelikli Elektronik Sertifika İşlemleri

#### Kullanıcı Doğrulama Ekranı

Sertifikanızı kullanıma açmak için lütfen "Şifreli Giriş" seçeneğini kullanınız. Kullanıma açılmış bir e-imza sertifikanız var ise "Şifreli Giriş" ya da "E-İmzalı Giriş" seçeneğini kullanabilirsiniz.

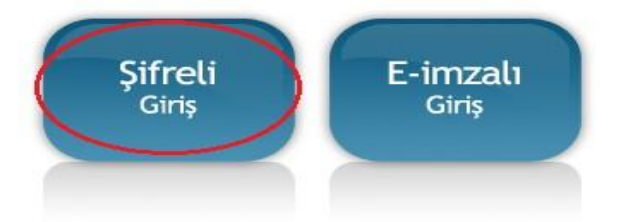

4) Açılan "Şifreli Giriş Ekranından" bilgilerinizi giriniz. (Güvenlik sözcüğünüz başvuru sırasında belirlediğiniz sözcüktür. Eğer güvenlik sözcüğünü unuttuysanız unuttum diyerek bakanlık mail adresinize gelen mailden güvenlik sözcüğünü tekrar oluşturunuz.)

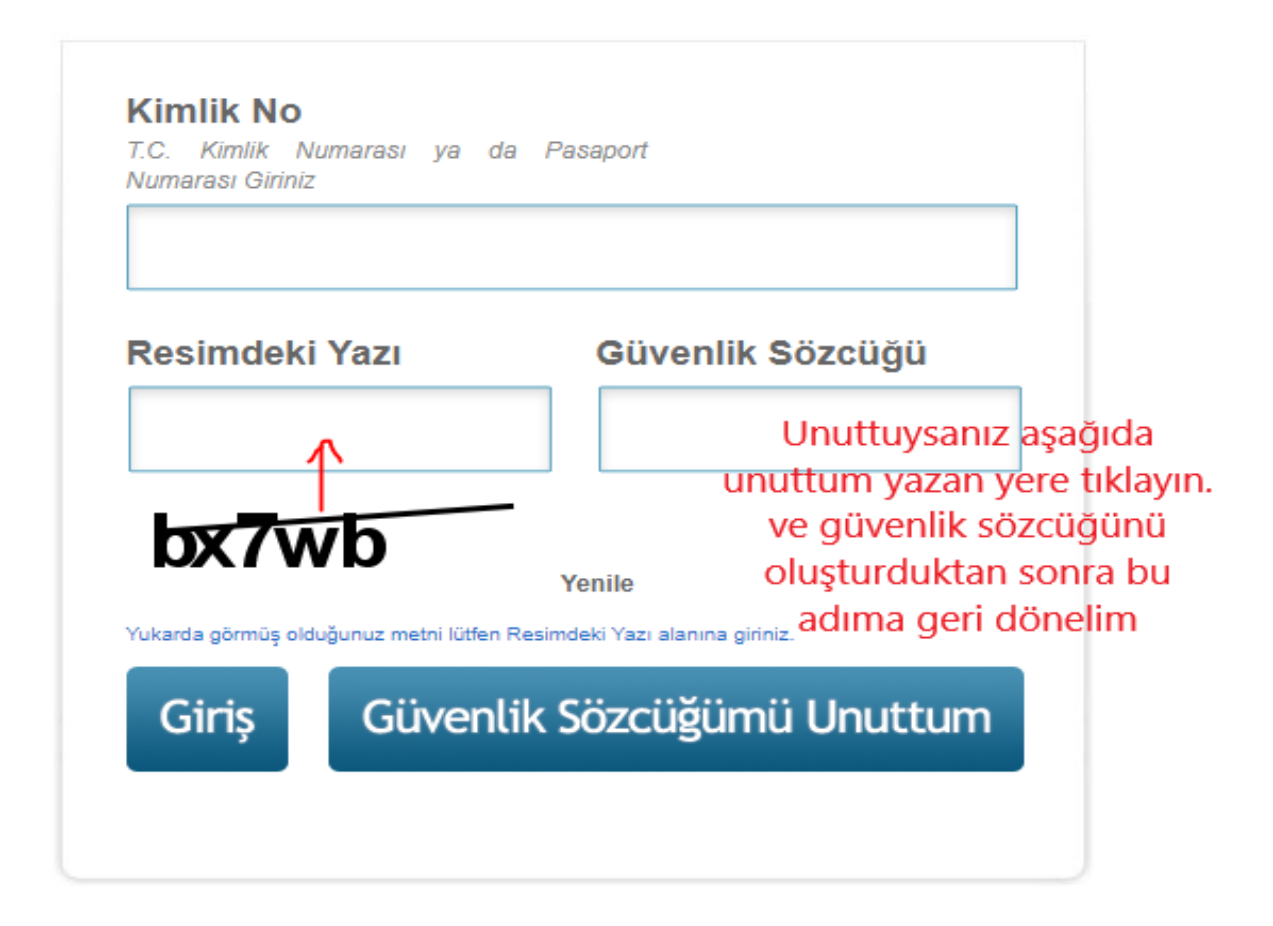

5) Aşağıdaki resimde gösterildiği gibi Gelen ekranda size ait cep telefonunuza gönderilecek SMS için <mark>ONAY</mark> butonuna tıklayınız.

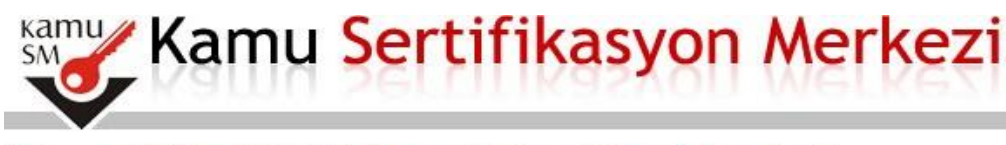

# Bireysel Nitelikli Elektronik Sertifika İşlemleri

Bireysel Nitelikli Elektronik Sertifika İşlemleri > Bireysel Nitelikli Elektronik Sertifika İşlemleri

### SMS Onay Ekranı

#### Telefon Numaranız : 05xxxxxxxxx

Bireysel İşlemler menüsüne giriş yapabilmeniz için yukarıda belirtilen cep telefonuna, SMS Onay Kodu gönderilecektir. SMS Onay Kodunun gönderilmesi için "Onay" butonuna basınız. SMS gönderimi ücretsizdir.

Eğer yukarıdaki numara size ait değilse, 444 5 576 numaralı telefondan, Çağrı Merkezimiz ile iletişime geçiniz.

| Buraya TIKLA 🗲 | Onay |
|----------------|------|
|                |      |

6) Cep telefonunuza gelen Onay Kodunu aşağıda resimde gösterilen yere yazınız ve GÖNDER BUTONUNA tıklayınız.

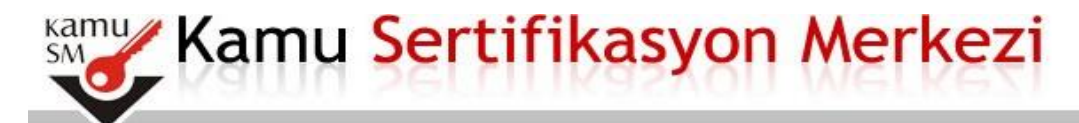

# Bireysel Nitelikli Elektronik Sertifika İşlemleri

Bireysel Nitelikli Elektronik Sertifika İşlemleri > Bireysel Nitelikli Elektronik Sertifika İşlemleri

#### SMS Onay Kodu Giriş Ekranı

| Cep telefonunuza gelen SMS Onay Kodunu Giriniz<br>SMS Onay Kodunuzun Gecerliliği İçin Kalan Süre |
|--------------------------------------------------------------------------------------------------|
| 290                                                                                              |
| Saniye                                                                                           |
| SMS Onay Kodu: Buraya TIKLA -> Gönder                                                            |

7-Aşığadaki resimde gibi açılan ekranda <mark>PİN/PUK Bilgisi</mark> yazan butona tıklayınız.

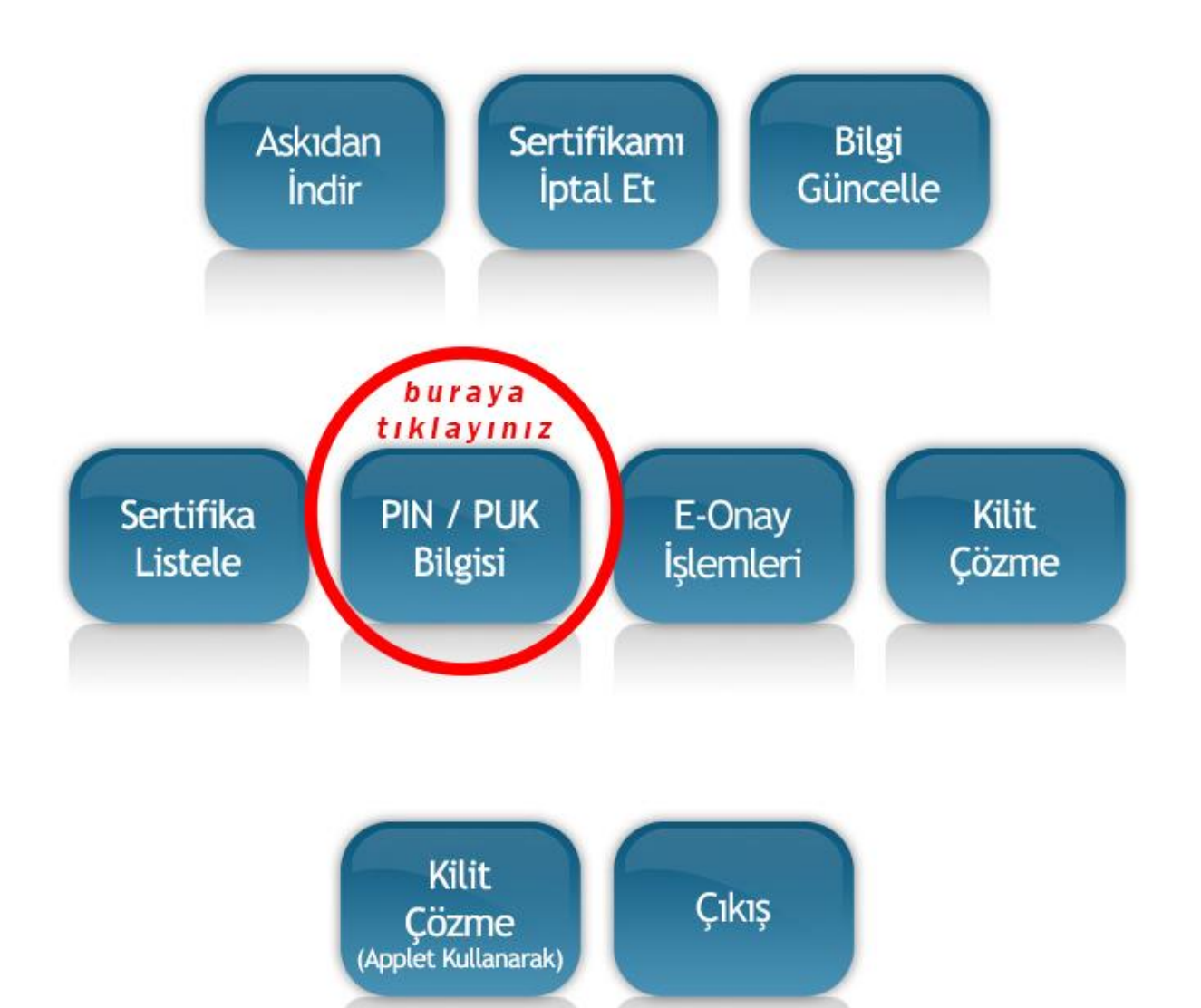

### 8) Aşağıdaki resimde yazan Pin Kodu sizin elektronik imza şifrenizdir.

#### PIN ve PUK Bilgileri

- Güvenliğiniz için PIN bilgisinin kesinlikle kimseyle paylaşılmaması ve hiçbir yerde kayıtlı olarak kalmaması gerekmektedir. PIN bilgisinin güvenliği kişilerin sorumluluğundadır.
- "Sil Butonu" na basıldığında PIN bilginiz bir daha Kamu SM tarafından da erişimi olmayacak şekilde kalıcı olarak silinecektir, güvenliğiniz için de silinmesi önerilmektedir.
- PIN bilgisinin unutulması halinde https://nesbireysel.kamusm.gov.tr/nb.go linki üzerinden kilit çözme işlemi ile yeni bir pin kodu elde edilebilmektedir.
- Dikkat: Kilit Çözme işlemi için PUK Kodu kullanılmamaktadır. Bu nedenle herhangi bir şifre PUK Kodu olarak kullanılıp Akis Kart İzleme Aracı üzerinden yeni bir PIN kodu üretme (kilit çözme işlemini) denenmemelidir. Akis Kart İzleme Aracı üzerinden PUK kodu ile 3 defa kilit çözme işlemi yapmanız sonucundakart kullanılmaz hale gelecek ve ücret karşılığında yenilenmesi gerekecektir.
- Çevrimdışı PIN / PUK Bilgilerinde yapılan güncelleme sonrası web sayfasındaki PIN / PUK bilgileri, geçerliliğini yitirmektedir.

|   | Açıklama            | Değer                              |                |
|---|---------------------|------------------------------------|----------------|
| 1 | Kart Seri Numarası  | Kart Seri Numarası                 |                |
|   |                     | 185910 Bu sizin elek<br>imza şifre | tronik<br>eniz |
|   | Parolalarımı Kaydet | Parolalarımı Sil                   |                |

Bundan sonraki NES başvurularınızın herhangi bir imza prosedürü gerekmeden daha hızlı sonuçlanması için ana menüdeki E-Onay işlemini kullanabilirsiniz.

© Copyright TÜBİTAK BİLGEM Kamu Sertifikasyon Merkezi, Tüm Hakkı Saklıdır | Yasal Uyarı